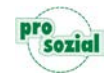

Durch die Störung am gestrigen Abend kann es vorkommen, dass Sie butler/comp.ASS nicht starten können. Die Anmeldung am Rechenzentrum schlägt mit folgender Meldung fehl.

| 🔞 Ren | notedesktopverbindung                                                                                                    |
|-------|----------------------------------------------------------------------------------------------------|
| 8     | Ungültige Verbindungsdatei<br>"C:\Users\Linn\AppData\Roaming\Microsoft\Workspaces\{F15C885D-0101-4DF1-893\butler<br>(prosozial Services).rdp" angegeben |
|       | OK                                                                                                    |

Bitte führen Sie zur Fehlerbehebung folgende Schritte durch:

 Gehen Sie auf Windows Start und suchen Sie nach "RemoteApp- und Desktopverbindungen" und öffnen diese.

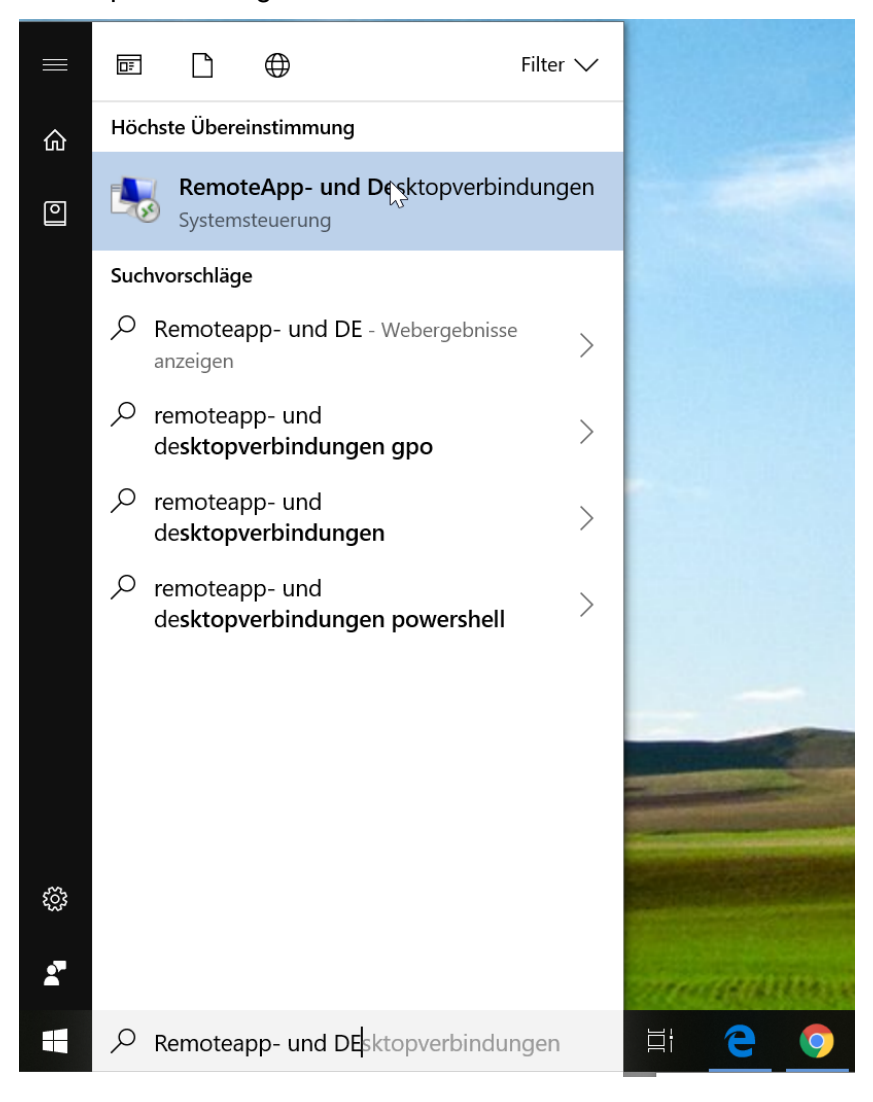

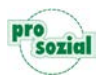

Anschließend gelangen Sie zu folgendem Menüpunkt
2.1 Öffnen Sie hier bitte "Details anzeigen"

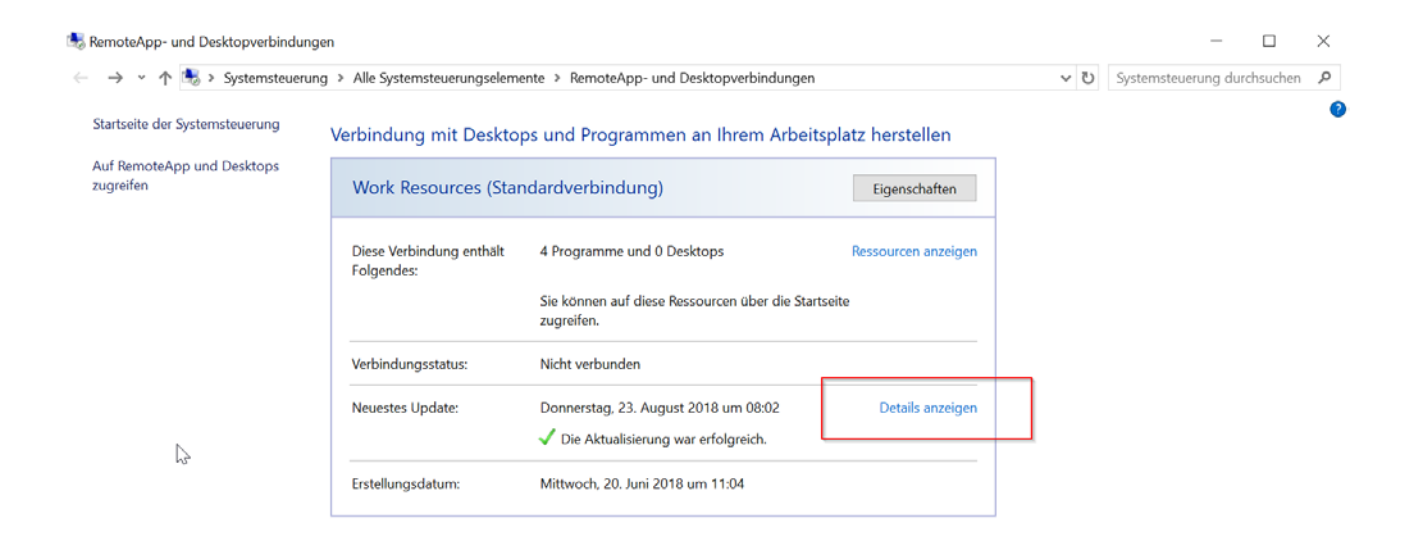

3. Klicken Sie dort nun auf "Jetzt aktualisieren"

| Eigenschaften                                                                                                    |                                                          |                             |
|----------------------------------------------------------------------------------------------------|----------------------------------------------------------|-----------------------------|
| ← → · ↑ 🖡 > Systemsteuerung >                                                                                         | Alle Systemsteuerungselemente 🔉 RemoteApp- und Desktopve | erbindungen 🕨 Eigenschaften |
| Eigenschaften anzeigen oder Ver                                                                                       | bindung aktualisieren                                    |                             |
| Eigenschaften                                                                                                    |                                                          |                             |
| Verbindungsname:                                                                                                    | Work Resources                                           |                             |
| Verbindungs-URL:                                                                                                    | https://rds.prosozial.de/rdweb/feed/webfeed.aspx         |                             |
| Erstellungsdatum:                                                                                                    | Mittwoch, 20. Juni 2018 um 11:04                         |                             |
| Aktualisieren<br>Verbindungen werden in regelmäßigen<br>Verbindung jetzt aktualisieren möchten<br>Jetzt aktualisieren |                                                          |                             |
| Ergebnisse der neuesten Updates 🛴                                                                                     |                                                          |                             |
| Updateversuch am:                                                                                                    | Donnerstag, 23. August 2018 um 09:26                     |                             |
| 🗸 Die Aktualisierung war erfolgreich.                                                                                 | Die Verbindung wurde erfolgreich aktualisiert.           |                             |
|                                                                                                    |                                                          |                             |

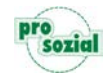

| Eigenschaften<br>← → · ↑                                                       | ktopverbindungen » Eigenschaften                                                             | ~ |
|--------------------------------------------------------------------------------|----------------------------------------------------------------------------------------------|---|
| Eigenschaften anzeigen oder ver                                                | bindung aktualisieren                                                                        |   |
| Eigenschaften                                                                  |                                                                                              |   |
| Verbindungsname:                                                               | Work Resources                                                                               |   |
| Verbindungs-URL:                                                               | https://rds.prosozial.de/rdweb/feed/webfeed.aspx                                             |   |
| Erstellungsdatum:                                                              | Mittwoch, 20. Juni 2018 um 11:04                                                             |   |
| Aktualisieren                                                                  |                                                                                              |   |
| Verbindungen werden in regelmäßigen<br>Verbindung jetzt aktualisieren möchten, | Abständen automatisch aktualisiert. Wenn Sie diese<br>klicken Sie auf "Jetzt aktualisieren". |   |
| Jetzt aktualisieren                                                            |                                                                                              |   |
| Ergebnisse der neuesten Updates                                                |                                                                                              |   |
| Updateversuch am:                                                              | Donnerstag, 23. August 2018 um 09:26                                                         |   |
| Die Aktualisierung war erfolgreich.                                            | Die Verbindung wurde erfolgreich aktualisiert.                                               |   |

## 4. Anschließend in dem gleichen Fenster eine Ebene zurück

## 5. Dort auf Ressource anzeigen

| ← → · ↑ Systemsteuerungselemen > RemoteApp- und Desktopverbindungen v v                                      | en 🔎      |
|----------------------------------------------------------------------------------------------------|-----------|
|                                                                                                    |           |
| Startseite der Systemsteuerung Verbindung mit Desktops und Programmen an Ihrem Arbeitsplatz herstellen       | (         |
| Auf RemoteApp und Desktops<br>zugreifen Work Resources (Standardverbindung) Eigenschafter                    |           |
| Diese Verbindung enthält 4 Programme und 0 Desktops                                                          | <u>en</u> |
| Sie können auf diese Ressourcen über die Startseite<br>zugreifen.                                            | _         |
| Verbindungsstatus: Nicht verbunden                                                                           |           |
| Neuestes Update: Donnerstag, 23. August 2018 um 09:26 Details anzei<br>✓ Die Aktualisierung war erfolgreich. | en        |
| Erstellungsdatum: Mittwoch, 20. Juni 2018 um 11:04                                                           | _         |

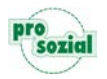

6. Rechte Maustaste auf das butler Symbol und an Desktop senden

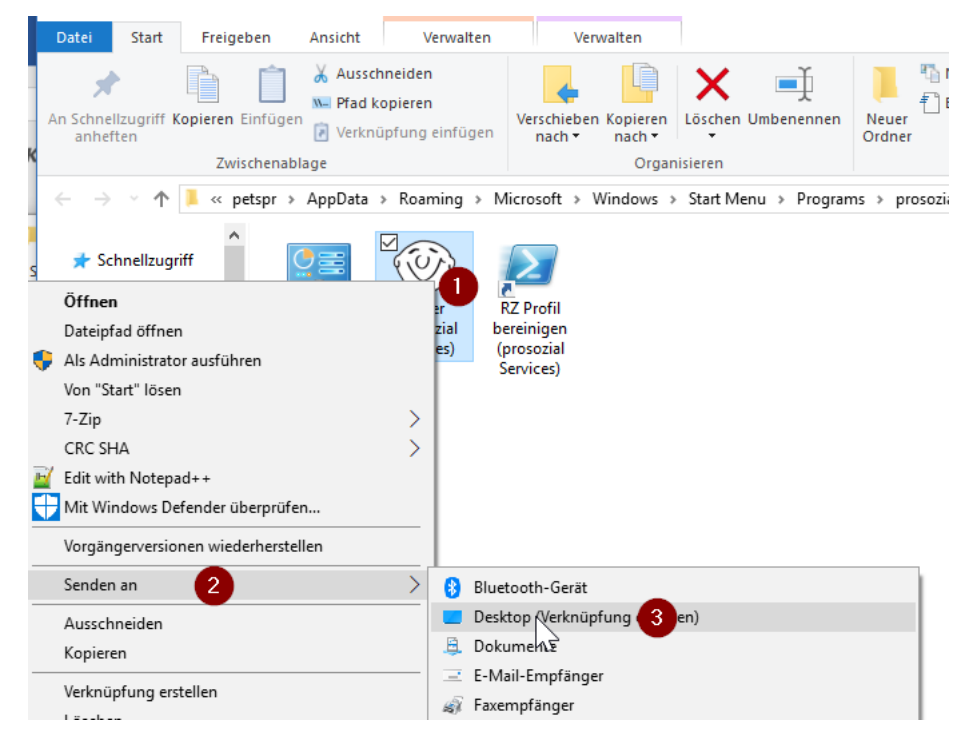

- 7. Die alte Verknüpfung auf dem Desktop kann entfernt werden
- Starten Sie nun Ihren PC bitte einmal neu und die Verbindung zum Rechenzentrum funktioniert wieder. Sollte das Problem weiterhin bestehen, setzen Sie sich bitte mit unserer ServiceLine in Verbindung.